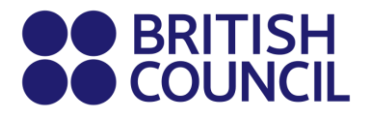

## **Pearson Edexcel**

School Registration Process - Easy Step Guide for candidates who are below 18 years.

This document is specifically for individuals who are private candidates.

- → Step 01: Log on to School Exam Registration Portal
  - Click on Log in

| BRITI                     | ISH<br>NCIL Schools                                                                                                    | 📕 0 🛛 Log in                          |
|---------------------------|----------------------------------------------------------------------------------------------------|---------------------------------------|
| Chan                      | nge country                                                                                                    |                                       |
|                           |                                                                                                    |                                       |
| Welc                      | come to the British Council school exams regist                                                                                                    | ration site                           |
| To get star               | Inted, please select your country from the list below.                                                                                                    |                                       |
|                           |                                                                                                    |                                       |
| • The                     | British Council takes no responsibility for what subjects/ paper candidates register for. Candidates ar                                                                                                    | re held responsible for the subjects/ |
| • The paper the           | British Council takes no responsibility for what subjects/ paper candidates register for. Candidates ar<br>hey choose to register for.                                                                                       | re held responsible for the subjects/ |
| The<br>paper the<br>Start | British Council takes no responsibility for what subjects/ paper candidates register for. Candidates an hey choose to register for.                                                                                          | re held responsible for the subjects/ |
| The paper the start       | British Council takes no responsibility for what subjects/ paper candidates register for. Candidates ar hey choose to register for.           Select country <td< td=""><td>re held responsible for the subjects/</td></td<> | re held responsible for the subjects/ |

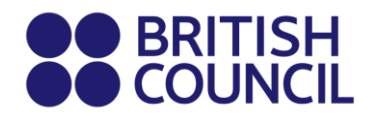

### → Step 02: Sign into your account

• Existing user: Use your previous credentials to login.

| Please sign in |                                                    |
|----------------|----------------------------------------------------|
| Email *        | Email                                              |
| Password *     | Password                                           |
|                | Log in                                             |
|                | Don't have an account? Sign up.<br>Forgot Password |

- New users click on "Sign Up" to create an account.
- Complete the fields with **Parent/Guardian's** details (First Name, Last Name, Email, Date of birth and password of your choice)
  - Passwords should be <u>alpha-numerical</u>
  - Passwords must have at least one digit ('0'-'9').
  - Passwords must have at least one uppercase ('A'-'Z').

#### → Step 03: Parent/Guardian should login to their email

- You will receive a 'no reply' email with the subject "Account Activation" In case you do not receive this email to your inbox, please check your SPAM or Junk folder.
- Click on the link in the email. This will take you to the ACCOUNT ACTIVATION page.
- Click on **Log In** and it will take you to the **sign in** page on School Registration System.

| Account Ac | tivation                                                       |    |
|------------|----------------------------------------------------------------|----|
|            | Your account has been activated. Please, Log In to the system. | ıl |
|            | Your account has been activated. Please, Log in to the system. | _  |

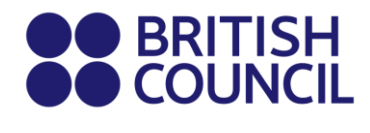

# → Step 04: Select the country "Sri Lanka" from the drop-down list and click on "Continue" button.

• Click on **Continue** button.

| Start | 🔟 Sri Lanka       | × * |
|-------|-------------------|-----|
|       | Continue <b>O</b> |     |
|       |                   |     |

## → Step 05: Search for Exams

| 1. | Awarding body       | Edexcel                        | ~ |
|----|---------------------|--------------------------------|---|
| 2. | Session             | Select session                 | ~ |
| 3. | Qualification level | Select qualification level     | ~ |
| 4. | Location            | Select location                | ~ |
| 5. | Subjects            | Select from available subjects |   |

- Select awarding body as Edexcel.
- Select session as May/June 2025.
- Select qualification level as International Advanced Level / GCE or International GCSE.
- Select the location (E.g. Colombo/Kandy).
- Enter your unit codes/cash-in codes that you intend to take/apply.
- Once you've entered all your codes, click on the **Search** button.
- You will be able to view the unit codes and their respective prices. Confirm your unit codes/cash-in codes by clicking on **Add to basket**.
- To view the unit codes/cash-in codes you have added along with the total amount due please click on **Proceed to Basket**.

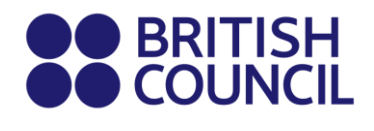

#### → Step 06: Exam Basket

- **Important:** Please check the unit codes/ cash-in codes and the total exam fees.
- To add a new unit code/cash-in code click on **Add Another Exam** button and follow the instructions in **Step 5**.
- To remove a unit code/cash-in code please click on **Remove**.
- Click on **Register and pay now** to proceed further.

## → Step 07: Candidate Details

| Important Information                                                  |                                                                                                    |
|------------------------------------------------------------------------|----------------------------------------------------------------------------------------------------|
| t is your responsibility to on the day of your examination.            | ensure that all personal details entered below are accurate and match with those in the valid ID that you will bring                |
| The spelling and order of your fir<br>category must be exactly the sam | st, middle, last/family name, Date/Month/Year of Birth, ID number, ID expiry date, ID issuing authority and ID<br>ie as in your ID) |
| f the information entered below o<br>efunds.                           | oes not match exactly you may not be allowed to sit your examination. Please refer to Terms and Conditions for                      |
| nds.                                                                   |                                                                                                    |

- Select **Child** since you are doing the registration for your child.
- Please select the relationship to the child from the drop-down menu.
- Then input your contact number because you have selected "Child".
- Fill in the following mandatory fields.
  - Enter the candidate's first name. (This refers to all the names other than the surname/last name).
  - Enter the candidate's last name.
  - Enter the candidate's email address.
  - Enter the candidate's date of birth.
  - Select the candidate's gender.
  - Fill in the candidate's **local** mailing address in lines 1,2,3,4 accordingly.
     Note:
    - Only one address should be entered.
    - Statement of Entries will not be sent to overseas addresses and will need to be collected from British Council.
  - Enter the candidate's city (should be part of the address).
  - Select the candidate's country from the drop-down list.
  - Enter **your** local mobile and telephone numbers (The results login and certain exam related information will be sent to the given mobile number at the time of registration).

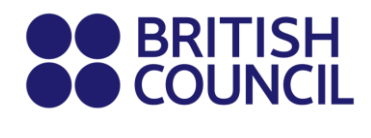

## → Step 08: Parent consent (Very Important)

- Please give your consent with regards to the candidate leaving the exams hall unaccompanied.
   Are you happy for your child to leave the exam premises unaccompanied at the end of the test?
- If you select "Yes I give my permission" you can proceed by clicking "next" button
- If you select "**No I want to specify who will pick them up**" please fill in the details of the person who will be picking up the candidate. You may add more than one person.

Please click on **"The child will be over 18 at exams day"** if the candidate will turn 18 years old by 01<sup>st</sup> March 2025.

| Child Protection |          |
|------------------|----------|
|                  | n Policy |
|                  | Next 🕑   |

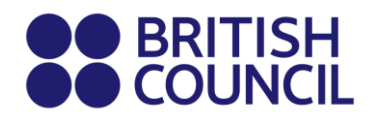

### → Step 09: Candidate Details Continued...

- Select your identification document type from the drop-down list.
  - Valid Passport Check "Alterations & Observations Page" for any entries making the passport invalid.
  - Valid National Identity Card (if you have received the ID confirmation (issued by the government) as a replacement for the plastic NIC you eligible to use it for registrations).
  - Valid Postal Identity (Only for O Level and IGCSE Candidates Age below 16).

**Note**: Invalid Passport/National Identity Card will not be permitted to use at the examination venue.

- Enter your Identification document number.
- Enter your ID document expiry date (Applicable for passports only).
- Enter your ID issuing authority.
  - Passport: Department of Immigration and Emigration.
  - NIC: Department of Registration of Persons Sri Lanka.
- Enter Name of any representative/agent Not mandatory to fill.

|                                           | Note: Please indicate which document you will be using as proof of identity and give the number below. Candidates taking the exam outside their own country may be required to present a current passport; be sure to check with your exam centre what form of ID you need. |
|-------------------------------------------|----------------------------------------------------------------------------------------------------|
|                                           | ▲ You must bring the ID document indicated below to the exam. This is the<br>only form of identity that will be accepted on the exam day. The document<br>must be valid/not expired at registration and on the exam day.                                                    |
| Identification Document Number *          | Identification Document Number                                                                                                    |
| Identification Document Expiry Date *     | Day Year                                                                                                    |
| entification Document Issuing Authority * | Identification Document Issuing Authority                                                                                                    |
|                                           | Name of any representative/agent                                                                                                    |

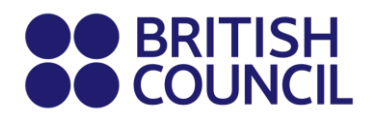

## → Step 10: Candidate Exams: Very Important

- Your selected unit codes/cash-in codes should be listed on this page.
- If you have sat for the IAL exam in a previous session, please enter your previous UCI number by clicking **'Yes'** on the below option.

(UCI- Unique Candidate Identifier is a 13-digit number which can be found on your previous session's Statement of Entry or Result Sheet).

| Candidat                                    | e exams                                                                                      |                      |
|---------------------------------------------|----------------------------------------------------------------------------------------------|----------------------|
| Have you alread<br>Ves<br>No                | y sat for the session and have UCI number? ( more info)                                      |                      |
| Name:<br>Option code:<br>Level:<br>Standard | ACCOUNTING 1 - ACCOUNTING 1<br>WAC11<br>International Advanced Level<br>Retake Carry forward | Price: 20,600.00 LKR |

## → Step 11: Summary and Terms and Conditions

- Read and tick on "I have read the terms and conditions".
- Click on "Accept T&Cs".

## PLEASE REFER TO THE INFORMATION SHEET FOR PAYMENT METHODS AND INSTRUCTIONS ON DOCUMENT SUBMISSION

Good luck!

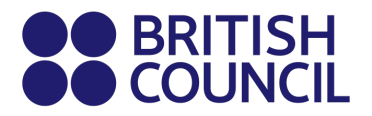

## **Pearson Edexcel**

පියවර පහසු මාර්ගෝපදේශය - Edexcel යටතේ අවුරුදු 18 ට අඩු පෞද්ගලික අපේක්ෂකයින් සඳහා පමණයි.

- → පියවර 01: පාසල් විභාග ලියාපදිංචි පෝර්ටලයට පිව්සෙන්න
  - 'Log in' මත ක්ලික් කරන්න

|                   |                                                                                                    | Log in                      | Sign up | <b>H</b> 0 |
|-------------------|----------------------------------------------------------------------------------------------------|-----------------------------|---------|------------|
| BRITISH           | Schools Sri Lanka                                                                                                    |                             |         |            |
| Change country/le | nitory                                                                                                    |                             |         |            |
|                   |                                                                                                    |                             |         |            |
|                   | Welcome to the British Council school exams                                                                                                    |                             |         |            |
|                   | registration site                                                                                                    |                             |         |            |
|                   | To get started please select your country/territory from the list below                                                                                        |                             |         |            |
|                   | Notice                                                                                                    |                             |         |            |
|                   | The British Council takes no responsibility for what subjects/papers candidat<br>for. Candidates are held responsible for the subjects/pages they choose to re | es register<br>egister for. |         |            |
|                   | Q. Sri Lanka                                                                                                    | ÷.                          |         |            |
|                   | Continue                                                                                                    |                             |         |            |
|                   | Conunde                                                                                                    |                             |         |            |

→ පියවර 02: ඔබේ ගිණුමට පිවිසෙන්න

• පවතින පරිශීලක: ඔබගේ පෙර ගිණුම් විස්තර භාවිතා කරන්න.

|       | BRITISH<br>COUNCIL | SCHOOLS B2C |
|-------|--------------------|-------------|
| •     | Username           |             |
|       | Password           |             |
|       | +) Sign            | In          |
| Forgo | ot password?       |             |

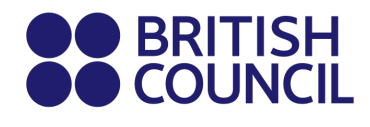

- නව පරිශීලක ( දෙමාපිය/භාරකරුගේ තොරතුරු):
  - ගිණුමක් සෑදීමට "Sign Up" මත ක්ලික් කරන්න
  - දෙමාපිය/භාරකරුගේ තොරතුරු (පළමු නම, අවසාන නම, විදසුත් තැපෑල, උපන් දිනය සහ ඔබ කැමති මුරපදය) ඇතුළත් කරන්න.
    - මුරපදය අකුරු සහ ඉලක්කම් ඇතුළත් වන ලෙසය.
    - මුරපදවල අවම වශයෙන් එක් ඉලක්කම් ('0'-'9') තිබිය යුතුය.
    - මුරපදවල අවම වශයෙන් එක් ලොකු අකුරක්වත් තිබිය යුතුය ('A'-'Z').
- → පියවර 03: දෙමාපිය/භාරකරුගේ ඊමේල් ලිපිනයට පිවිසෙන්න
  - "Account Activation" ලෙස වන 'no-reply' ඊමේල් පණිවිඩය ලැබෙනු ඇත.
  - ඊමේල් පණිවිඩයේ සබැදිය මත ක්ලික් කිරීමෙන්, ACCOUNT ACTIVATION පිටුවට යොමු වන්න.
  - "Log In" මත ක්ලික් කර, School Registration System වෙත පිවිසෙන්න.

| Account Ac | ctivation                                                      |  |
|------------|----------------------------------------------------------------|--|
|            | Your account has been activated. Please, Log in to the system. |  |
|            |                                                                |  |

- "Account Activation " යන මාතෘකාව සහිත ඊමේල් පණිවිඩයක් ඔබට ලැබෙනු ඇත. ඔබට මෙම විදසුත් තැපැල ඔබගේ එන ලිපි වෙත නොලැබුනේ නම්, කරුණාකර ඔබගේ SPAM හෝ Junk ඊමේල් ෆෝල්ඩරය පරීක්ෂා කරන්න.
  - ඊමේල් එකේ ඇති ලින්ක් එක ක්ලික් කරන්න. මෙය ඔබව පාසල් ලියාපදිංචි කිරීමේ පද්ධතියේ ගිණුමක් සඳහා ලියාපදිංචි පිටුව වෙත ගෙන යනු ඇත.
  - ඔබගේ ගිණුමට පුරනය වීමට ඊමේල් ලිපිනය සහ මුරපදය ඇතුලත් කරන්න.

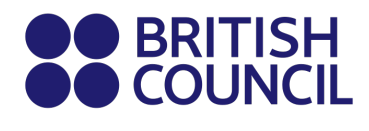

## → පියවර 04: ලැයිස්තුවෙන් "ශ්රී ලංකාව" යන රට තෝරන්න

• "Continue" බොත්තම මත ක්ලික් කරන්න.

| Q Sri Lanka |           |  | <b>\$</b> |
|-------------|-----------|--|-----------|
| Continue    | $\supset$ |  |           |

## → පියවර 05: අවශා විභාග තෝරන්න

| 02/12/2024       | 14/03/2025                  | 04/04/2025   | 27/04/2025   |
|------------------|-----------------------------|--------------|--------------|
| eg. Window Opens | Normal                      | Late Stage 1 | Late Stage 2 |
|                  |                             |              |              |
| Awarding b       | ody                         |              |              |
| Q Edexcel        |                             |              | ÷            |
| Session          |                             |              |              |
| Q Summe          | r 2025                      |              | ÷            |
| Qualificatio     | n level                     |              |              |
| Q Internat       | ional Advanced Level        |              | ÷            |
|                  |                             |              |              |
| Location         |                             |              |              |
| Q Colomb         | o (British Council Colombo) |              | ÷.           |
| Subjects         |                             |              |              |
| Q Select s       | ubjects                     |              | ÷.           |
| XAC11 - AC       | COUNTING                    |              | <b>^</b>     |
| YAC11 - AC       | COUNTING 1                  |              |              |
| WAC12 - AG       | CCOUNTING 2                 |              |              |
| XAA01 - AR       | ABIC                        |              |              |
| 200.000          | 1010                        |              | *            |

- Edexcel ලෙස පුදානය කරන ආයතනය ( Awarding body) තෝරන්න.
- මැයි/ජූනි 2025 විභාග සැසිය ( Session ) එක තෝරන්න.
- සුදුසුකම් විභාගය තෝරන්න International Advanced Level / GCE or International GCSE.
- ස්ථානය තෝරන්න (උදා කොළඹ/මහනුවර).
- ඔබට ලබාගත යුතු විෂය ඒකක කේත ඒකක කේත හෝ Cash-in කේත ඇතුළත් කරන්න
- "Add to Basket" මත ක්ලික් කර ඔබගේ ඒකක/කේත තහවුරු කරන්න.

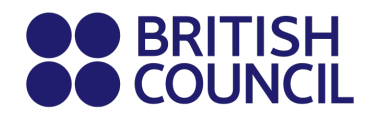

## → පියවර 06: විභාග කෝෂය (Exam Basket)

- වැදගත්: කරුණාකර ඒකක කේත / Cash-in කේත සහ මුළු විභාග ගාස්තු පරීක්ෂා කරන්න.
- නව විෂයයක්/විකල්පයක් එකතු කිරීම සඳහා "Add Another Exam" බොත්තම මත ක්ලික් කර ඉහත උපදෙස් අනුගමනය කරන්න.
- විෂයයක් ඉවත් කිරීම සඳහා "Remove" මත ක්ලික් කරන්න.

| ou have 2    | exams in your I   | oasket            |  |
|--------------|-------------------|-------------------|--|
| ACCOUNTIN    | IG - ACCOUNTING O | PT AY             |  |
| PAPER 12 (MI | JLTIPLE CHOICE)   | - 29/05/2025 - AM |  |
| PAPER 22     |                   | - 21/05/2025 - AM |  |
| Level:       | IGCSE             |                   |  |
| Code:        | 0452AY            |                   |  |
| Type:        | Standard          |                   |  |
| Board:       | Cambridge Inte    | rnational         |  |
| Location:    | Colombo           |                   |  |
| Price:       | 45620.00 LKR      |                   |  |
|              | - ECONOMICS OPT   | Y                 |  |
| MULTIPLE CH  | DICE 12           | - 05/06/2025 - AM |  |
|              |                   |                   |  |
| STRUCTURED   | QUESTIONS 22      | - 23/05/2025 - AM |  |

• ඉදිරියට පවත්වා ගැනීම සඳහා "Register and Pay Now" මත ක්ලික් කරන්න.

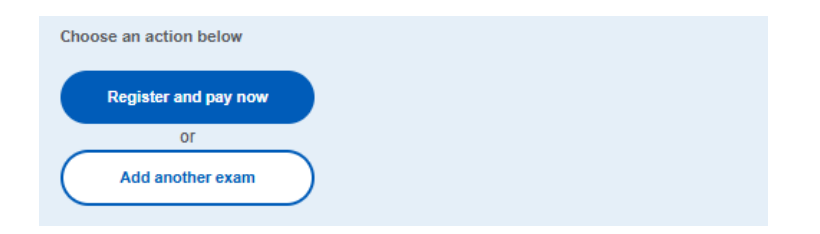

## → පියවර 06 : නැවත පිවිසෙන්න (Re-login)

ඔබේ විදහුත් තැපැල් ලිපිනය සහ මුරපදය ඇතුළත් කර නැවත පිව්සෙන්න.

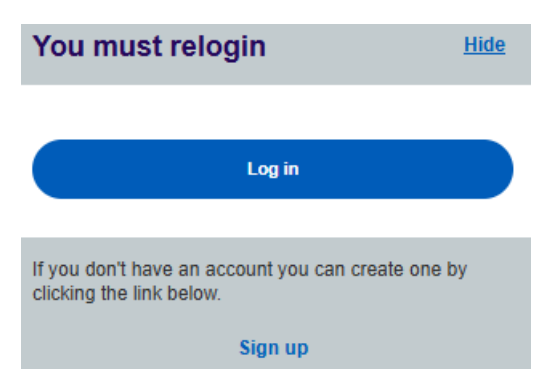

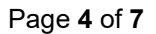

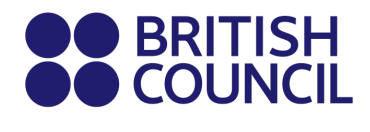

## → පියවර 07:අපේක්ෂක විස්තර (Candidate Details)

#### **Candidate details**

| Who you will register the exam for? |
|-------------------------------------|
| O Myself                            |
| O Minor (under 18 years)            |
|                                     |

- ඔබේ දරුවා සඳහා ලියාපදිංචිය සිදු කරන බැවින් "Minor (Under 18 years)" තෝරන්න. ඉන්පසු අපේක්ෂකයාගේ විස්තර එක් කරන්න.
- පහත දැක්වෙන අනිවාර්ය විශේෂයන් සම්පූර්ණ කරන්න:
  - අපේක්ෂකයාගේ පළමු නම ඇතුළත් කරන්න (මෙය ඔබේ වාසගම හැර අනෙක් නමවල් සදහන් කරයි).
  - අපේක්ෂකයාගේ අවසාන නම ඇතුළත් කරන්න.
  - විදසුත් ලිපිනය ඇතුළත් කරන්න. (ඇතුළත් කිරීම් පුකාශය සහ අනෙකුත් විභාග විස්තර මෙම විදසුත් තැපෑලට විදසුත් තැපෑලෙන් එවනු ලැබේ
  - අපේක්ෂකයාගේ උපන් දිනය ඇතුළත් කරන්න.
  - අපේක්ෂකයාගේ ස්ථානීය තැපැල් ලිපිනය රේඛා 1, 2, 3, 4 ලෙස පුරවන්න.
  - කාණ්ඩ තෝරා 'Country' පෝරමය පුරවන්න.

- ඔබේ දුරකථන අංක ඇතුළත් කරන්න (විභාගය සම්බන්ධ තොරතුරු සහ පුතිඵල ලියාපදිංචියට යොමු කෙරේ).

## → 08: දෙමාපියන්ගේ තහවුරු කිරීම (ඉතා වැදගත්)

- විභාග ශාලාවෙන් පිටව යන අපේක්ෂකයා සම්බන්ධයෙන් කරුණාකර ඔබේ අවසරය ලබා දෙන්න (දෙමාපියන්/භාරකරුවන් නොමැතිව)
  - ඔබ "Yes I give my permisison" තේරුවහොත් ඔබට "ඊළඟ" බොත්තම ක්ලික් කිරීමෙන් ඉදිරියට යා හැක
  - ඔබ "No I want to specify who will pick them up" තේරුවහොත් කරුණාකර අපේක්ෂකයා රැගෙන යන පුද්ගලයාගේ විස්තර පුරවන්න. ඔබට එක් අයෙකුට වඩා එකතු කළ හැක.

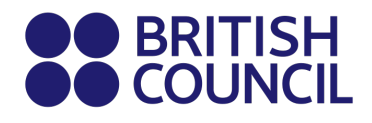

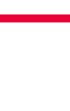

අපේක්ෂකයා 2025 මාර්තු 01 වන දිනට වයස අවුරුදු 18 සම්පූර්ණ කරන්නේ නම් කරුණාකර "The child will be over 18 at exam date " මත ක්ලික් කරන්න.

| re you happy for your child to leave the<br>exam premises unaccompanied at the<br>end of the test? | <ul> <li>Yes I give my permission</li> <li>No I want to specify who will pick them up</li> <li>The child will be over 18 at exam date</li> </ul> |
|----------------------------------------------------------------------------------------------------|----------------------------------------------------------------------------------------------------|
|                                                                                                    | Child Protection Policy                                                                                                    |
|                                                                                                    | Next <b>O</b>                                                                                                    |

## → පියවර 07: අපේක්ෂක විස්තර (Candidate Details Continued...)

- ලැයිස්තුවෙන් අපේක්ෂකයාගේ හදුනාගැනීමේ ලේඛන වර්ගය තෝරන්න.
  - වලංගු විදේශ ගමන් බලපතුය: "Alterations & Observations Page" පරීක්ෂා කරන්න. ඕනෑම අවලංගු කිරීමක් සටහන් කර ඇත්නම් භාවිතා කළ නොහැක.
  - වලංගු ජාතික හැදුනුම්පත: රජය විසින් නිකුත් කරන ලද ස්ථානික හැදුනුම්පත සනාථ කළ ආකෘතිය (ප්ලාස්ටික් NIC එක වෙනුවට).
  - වලංගු තැපැල් හැදුනුම්පත: O Level හෝ IGCSE අපේක්ෂකයින් සඳහා පමණි
     වයස 16 යටතේ පමණක්.

සටහන: වලංගු නොවන විදේශ ගමන් බලපතුය/ජාතික හැදුනුම්පත විභාග ස්ථානයේදී භාවිතා කිරීමට අවසර නොදේ.

I data datatla a anti-

| aooumon                                         | it *                                                                                                    |                          |
|-------------------------------------------------|----------------------------------------------------------------------------------------------------|--------------------------|
| Choose                                          |                                                                                                    | ¢                        |
| Note                                            |                                                                                                    |                          |
| Please fill in<br>bring the ID<br>identity that | n accurately your identification document number details.<br>I document indicated above to the exam. This is the only f<br>t will be accepted on the exam day. The document must b | You must<br>form of<br>e |
| valid/not ex                                    | pired at registration and on the exam day.                                                                                                    |                          |
| valid/not ex                                    | pired at registration and on the exam day.                                                                                                    |                          |
| valid/not ex<br>D documen<br>D documen          | pired at registration and on the exam day.<br>It number *<br>It expiry date *                                                                                                    |                          |

- හැදුනුම්පත් අංකය ඇතුළත් කරන්න.
- ලේඛනයේ කල් ඉකුත්වන දිනය ඇතුළත් කරන්න (විදේශ ගමන් බලපතු සදහා පමණක් අදාළ වේ).

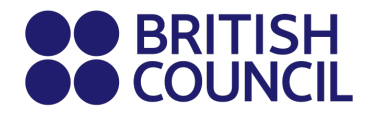

- හැදුනුම්පත නිකුත් කිරීමේ අධිකාරිය ඇතුළු කරන්න.
  - විදේශ ගමන් බලපතුය: ආගමන හා විගමන දෙපාර්තමේන්තුව.
  - ශ්‍රී ලංකා ජාතික හැදුනුම්පත: ශ්‍රී ලංකා පුද්ගලයින් ලියාපදිංචි කිරීමේ දෙපාර්තමේන්තුව.
- ඕනෑම නියෝජිතයෙකුගේ/නියෝජිතයෙකුගේ නම ඇතුළත් කරන්න -පිරවීම අනිවාර්ය නොවේ.

## → පියවර 08: විභාග තොරතුරු

| lave you a<br><mark>more info</mark> | Iready sat for the session and have UCI number? (<br>)                                                          |
|--------------------------------------|----------------------------------------------------------------------------------------------------|
| Yes                                  |                                                                                                    |
| • ····                               |                                                                                                    |
| O No                                 |                                                                                                    |
|                                      |                                                                                                    |
|                                      |                                                                                                    |
| inique can                           | didate's identifier (if applicable)*                                                                            |
| mique can                            | didate's identifier (if applicable)*                                                                            |
| mque can                             | didate's identifier (if applicable)*                                                                            |
| inique can                           | didate's identifier (if applicable)*                                                                            |
| inique can                           | didate's identifier (if applicable)*                                                                            |
| inique can                           | didate's identifier (if applicable)*                                                                            |
| ACCOUN                               | didate's identifier (if applicable)*                                                                            |
| ACCOUN                               | didate's identifier (if applicable)* ITING - ACCOUNTING International Advanced Level                            |
| ACCOUN<br>Level:<br>Code:            | didate's identifier (if applicable)* ITING - ACCOUNTING International Advanced Level YAC11                      |
| ACCOUN<br>Level:<br>Code:<br>Type:   | didate's identifier (if applicable)*<br>TTING - ACCOUNTING<br>International Advanced Level<br>YAC11<br>Standard |

- ඔබ තෝරාගත් ඒකක කේත / Cash-in කේත මෙම පිටුවේ තැරැව්ව යුතුයි.
- මීට පෙර IAL විභාගයට පෙනී සිටින්නේ නම්, ඉහත විකල්පය මත "YES" ක්ලික් කර, ඔබේ මීට පෙර UCI අංකය ඇතුළත් කරන්න.

(UCI – Unique Candidate Identifier යනු, 13 අංක දිගැනි අංකයකි. මෙය මීට පෙර සම්මත පුවේශ පතුයේ හෝ පුනිඵල පතුයේ සොයාගත හැක).

## → පියවර 09: සාරාංශය සහ නියමයන්

- "Terms and Conditions" කියවා තහවුරු කරන්න.
- "Accept T&Cs" මත ක්ලික් කරන්න.

ගෙවීම් කුම සහ ලේඛන ඉදිරිපත් කිරීම පිළිබද උපදෙස් සඳහා කරුණාකර තොරතුරු පතුකාව වෙත යොමු වන්න.

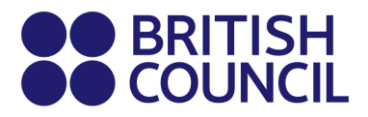

## **Pearson Edexcel**

இந்த ஆவணம் தனிப்பட்ட வெளி மாணவர்களுக்கானது.

பள்ளி பதிவு செயல்முறை - 18 வயதுக்குட்பட்ட விண்ணப்பதாரர்களுக்கான எளிதான படி வழிகாட்டி.

| 1: Log on to <u>School Exam</u> | Registration Portal                                                                                                    |                            |         |     |  |
|---------------------------------|----------------------------------------------------------------------------------------------------|----------------------------|---------|-----|--|
| Click on Log in                 |                                                                                                    |                            |         |     |  |
|                                 |                                                                                                    | Log in                     | Sign up | 0 🛒 |  |
| BRITISH                         | Schools Sri Lanka                                                                                                    |                            |         |     |  |
| Change country/territ           | tory                                                                                                    |                            |         |     |  |
|                                 |                                                                                                    |                            |         |     |  |
|                                 | registration site                                                                                                    |                            |         |     |  |
|                                 | To get started please select your country/territory from the list below                                                                                                    |                            |         |     |  |
|                                 | Notice<br>The British Council takes no responsibility for what subjects/papers candidate<br>for. Candidates are held responsible for the subjects/pages they choose to rep | es register<br>gister for. |         |     |  |
|                                 | 📿 Sri Lanka                                                                                                    | <b>\$</b>                  |         |     |  |
|                                 | Continue                                                                                                    |                            |         |     |  |

#### படி 02: உங்கள் சுயவிவரத்தில் உள்நுழையவும்

 ஏற்கனவே உள்ள பயனர்: உள்நுழைய உங்கள் முந்தைய சான்றுகளைப் பயன்படுத்தவும்.

| BRITISH<br>COUNCIL sc | HOOLS B2C |
|-----------------------|-----------|
| Lusername             |           |
| Password              |           |
| +) Sign In            |           |
| Forgot password?      |           |

• புதிய பயனர்கள் சுயவிவரத்தை உருவாக்க "பதிவு" என்பதைக் கிளிக் செய்யவும்.

பெற்றோர்/காவலரின் விவரங்களை (முதல் பெயர், கடைசி பெயர், மின்னஞ்சல், பிறந்த தேதி மற்றும் உங்கள் விருப்பத்தின் கடவுச்சொல்) பூர்த்தி செய்யவும்

Page 1 of 7

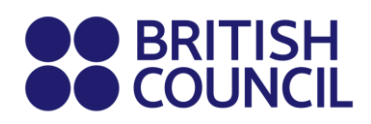

- கடவுச்சொற்கள் அகர-எண்ண (alpha-numerical) ஆக இருக்க வேண்டும்
- கடவுச்சொற்களில் குறைந்தது ஒரு இலக்கம் ('0'-'9') இருக்க வேண்டும்.
- கடவுச்சொற்களில் குறைந்தது ஒரு பெரிய எழுத்து ('A'-'Z') இருக்க வேண்டும்.

#### படி 03: பெற்றோர்/காவலர் தங்கள் மின்னஞ்சலில் உள்நுழைய வேண்டும்

- நீங்கள் "Account Activation" என்ற தலைப்புடன் ஒரு "no reply" மின்னஞ்சலைப் பெறுவீர்கள். இந்த மின்னஞ்சல் உங்களின் Inbox-இல் கிடைக்கவில்லை என்றால், தயவுசெய்து உங்கள் SPAM அல்லது Junk கோப்புறையைச் சரிபார்க்கவும்.
- மின்னஞ்சலில் உள்ள இணைப்பை கிளிக் செய்யவும். இது உங்களை ACCOUNT ACTIVATION பக்கத்துக்கு அழைத்துச் செல்லும்.
- அங்கு Log In ஐ கிளிக் செய்யவும், இது உங்களை Sign in பக்கத்துக்கு அழைக்கும். பிறகு உங்கள் பதிவு செய்யப்பட்ட மின்னஞ்சலும் கடவுச்சொல்லையும் உள்ளிடவும்.

| Αссо | unt activation                                                        |
|------|-----------------------------------------------------------------------|
| ø    | Success                                                               |
|      | Your account has been activated. Please, <u>Log In</u> to the system. |

படி 04: கீழே காணப்படும் பட்டியலிலிருந்து "Sri Lanka" நாடைத் தேர்வு செய்து, "Continue" பொத்தானை கிளிக் செய்யவும்.

• "Continue" பொத்தானை கிளிக் செய்யவும்.

| Q Sri Lanka |           | \$ |
|-------------|-----------|----|
| Continue    | $\supset$ |    |

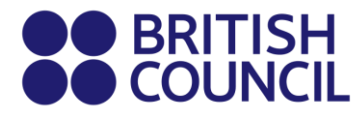

படி 05: தேர்வுகளைத் தேடவும்.

| Q Cambridge International           |           |
|-------------------------------------|-----------|
|                                     | \$        |
|                                     |           |
| Session                             |           |
| Q May/June 2025                     | <b>\$</b> |
|                                     |           |
| Qualification level                 |           |
| Q AS-Level                          | \$        |
| Leasting.                           |           |
|                                     |           |
| Q Colombo (British Council Colombo) | <b>÷</b>  |
| Subjects                            |           |
|                                     |           |
| Q 9626 - INFORMATION TECHNOLOGY     | <b>—</b>  |
| 9618 - COMPUTER SCIENCE             | Î         |
| 9708 - ECONOMICS                    |           |
| 8021 - ENGLISH GENERAL PAPER        |           |
|                                     |           |
| 9093 - ENGLISH LANGUAGE             |           |

- Awarding body
- ஆக Edexcel மற்றும் Session ஆக May/June 2025 ஐத் தேர்வு செய்யவும்.
- Qualification Level தகுதி அளவைத் தேர்ந்தெடுக்கவும் (i.e. International Advance Level, International GCSE, GCE, GCSE).
- Location ஆக Colombo ஐத் தேர்வு செய்யவும்.
- உங்கள் குழந்தை தேர்வு செய்ய விரும்பும் பாடங்களை உள்ளிடவும் (குறிப்பு: இந்த நிலையில் விருப்பக் குறியீடுகள் தெரியாது).
- அனைத்து பாடங்களையும் உள்ளிட்டவுடன், Search பொத்தானை கிளிக் செய்யவும்.
- ஒவ்வொரு பாடத்திற்கும் தொடர்புடைய சரியான Option Code-ஐ தேர்வு செய்து, Add to basket-ஐ கிளிக் செய்யவும் (குறிப்பு: ஒவ்வொரு விருப்பக் குறியீடும் தொடர்புடைய கூறுகள் குறிப்பிடப்பட்டுள்ளன).
- ஒவ்வொரு பாடத்திற்கும் விருப்பங்களைத் தேர்வு செய்துவிட்ட பிறகு, Proceed to Basket-ஐ கிளிக் செய்யவும் (ஒரு பாடம்/விருப்பத்தை நீக்க, Remove from basket பொத்தானை கிளிக் செய்யவும்).

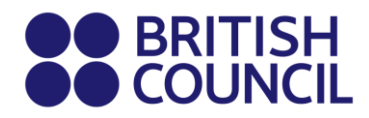

#### படி 06: தேர்வு பாக்கெட் (Exam Basket)

- தேர்வு செய்யப்பட்ட பாடங்கள் இந்த பக்கத்தில் தோன்றும்.
- முக்கியம்: Option Code, அதற்குரிய கூறுகளின் எண்ணிக்கை, மற்றும் மொத்த தேர்வு கட்டணத்தை சரிபார்க்கவும்.
- புதிய பாடம்/விருப்பத்தை சேர்க்க Add Another Exam பொத்தானை கிளிக் செய்து மேலே உள்ள வழிமுறைகளைப் பின்பற்றவும்.
- ஒரு பாடத்தை நீக்க, Remove பொத்தானை கிளிக் செய்யவும்.
- தொடர்ந்து செயல்முறை மேற்கொள்ள Register and pay now பொத்தானை கிளிக் செய்யவும்.

#### படி 07: நீங்கள் மீண்டும் உள்நுழைவு செயல்முறையை மீண்டும் செய்ய வேண்டும்

| You must relogin                                                            | <u>Hide</u> |
|-----------------------------------------------------------------------------|-------------|
| Log in                                                                      |             |
| If you don't have an account you can create one to clicking the link below. | ру          |
| Sign up                                                                     |             |

#### படி 08: மாணவர் விவரங்கள்

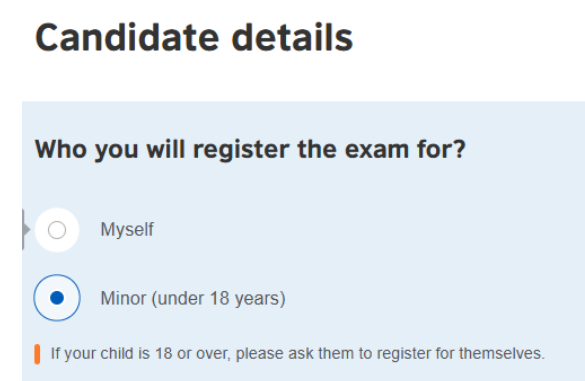

- உங்கள் குழந்தைக்கான பதிவு செய்யும் போது Child ஐத் தேர்வு செய்யவும்.
- பிறகு, dropdown பட்டியலில் இருந்து உங்கள் உறவினை (relationship to the child) தேர்வு செய்யவும்.
- Child என்பதைத் தேர்வு செய்ததால் உங்கள் தொடர்பு எண்ணை உள்ளிடவும்.
- பின்வரும் கட்டாயத் தகவல்களை பூர்த்தி செய்யவும்:

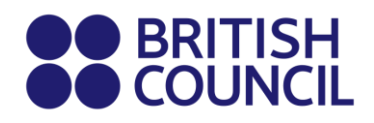

- தேர்வாளரின் முதல் பெயர் உள்ளிடவும். (இது கடைசிப் பெயரைத் தவிர மற்ற அனைத்து பெயர்களையும் குறிக்கிறது)
- தேர்வாளரின் கடைசி பெயர் உள்ளிடவும். (குறிப்பு: எழுத்து வரம்பு 60, இடைவெளிகள் உட்பட. இது சான்றிதழில் பிரதிபலிக்கப்படும்)
- உங்கள் **மின்னஞ்சல்** முகவரியை உள்ளிடவும்.
- தேர்வாளரின் **பிறந்த தேதி** உள்ளிடவும்.
- தேர்வாளரின் **பாலினத்தை** தேர்வு செய்யவும்.
- தேர்வாளரின் உள்ளூர் மின்னஞ்சல் முகவரி-ஐ வரி 1,2,3,4 இல் பூர்த்தி செய்யவும். (குறிப்பு: ஒரு மட்டுமே முகவரி வழங்கப்பட வேண்டும். Statement of Entries வெளிநாட்டு முகவரிகளுக்கு அனுப்பப்படாது, அது British Council இருந்து சேகரிக்க வேண்டும்)
- தேர்வாளரின் நகரம் உள்ளிடவும். (இது முகவரியின் பகுதியாக இருக்க வேண்டும்)
- dropdown பட்டியலிலிருந்து தேர்வாளரின் **நாட்டை** தேர்வு செய்யவும்.
- உங்கள் உள்ளூர் மொபைல் மற்றும் தொலைபேசி எண்களை உள்ளிடவும்.
   (பதிவு செய்யப்பட்டு, தேர்வின் சார்ந்த தகவல்கள் மற்றும் முடிவுகள் வழங்கப்பட்ட மொபைல் எண்ணுக்கு அனுப்பப்படும்)

#### படி 09: பெற்றோர் ஒப்புதல் (மிகவும் முக்கியம்)

- தேர்வாளருக்கு தேர்வுக் கூடத்தை தனியாக விட்டு செல்ல அனுமதி அளிப்பதைப் பற்றி உங்கள் ஒப்புதலை வழங்கவும்.
   உங்கள் குழந்தை தேர்வு முடிந்த பிறகு தேர்வு premises-ஐ தனியாக விட்டு செல்ல தயார் இருக்கிறீர்களா?
- "Yes, I give my permission" என்ற தேர்வை தேர்வு செய்தால், **Next** பொத்தானை கிளிக் செய்து தொடர்ந்து செல்ல முடியும்.
- "No, I want to specify who will pick them up" என்ற தேர்வை தேர்வு செய்தால், தேர்வாளரை எவரு எடுத்து செல்லப்போகிறார்கள் என்பதை உள்ளிடவும். ஒரு குறிப்பிட்ட நேரத்தில், பல பேரையும் சேர்க்கலாம்.

"The child will be over 18 at exams day" என்ற கட்டத்தை கிளிக் செய்யவும், உங்கள் குழந்தை 01 ஜனவரி 2025-இல் 18 வயது முடியும் எனில்.

| Child Protection Information                                                                  |
|-----------------------------------------------------------------------------------------------|
| Are you happy for your child to leave the exam premises unaccompanied at the end of the test? |
| You can read more about our Child Protection Policy 🖪                                         |
| O Yes, I give my permission on behalf of the parent/guardian                                  |
| O No I want to specify who will pick them up                                                  |
| The child will be over 18 at exam date                                                        |
| Next                                                                                          |

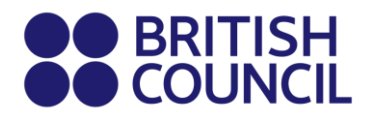

#### படி 10: தேர்வாளர் விவரங்கள் தொடர்ச்சி...

- தேர்வாளரின் அடையாள ஆவண வகையை dropdown பட்டியலில் இருந்து தேர்வு செய்யவும்.
- Valid Passport "Alterations & Observations Page" ஐ சரிபார்க்கவும், passport-ஐ அமல் கிழிப்பதற்கான எந்தவொரு பதிவு இருந்தால் அதை தவிர்க்கவும்.
- Sri Lankan National Identity Card அரசு வழங்கிய ID Confirmation உங்களுக்கு plastic NIC-ஐ மாற்றாக கிடைத்திருந்தால், அதை பதிவு செய்வதற்காகப் பயன்படுத்தலாம்.
- Valid Postal Identity O Level மற்றும் IGCSE தேர்வாளர்களுக்கே: வயது 16 குறைவாக இருந்தால் மட்டுமே.
- தேர்வாளரின் **அடையாள ஆவண எண்** உள்ளிடவும்.
- ஆவணத்தின் **முடிவுச் தேதி** உள்ளிடவும். (Passport-களுக்கே பொருந்தும்)
- ID issuing authority (அடையாளத்தை வழங்கிய அமைப்பு) உள்ளிடவும்:
- Passport: Department of Immigration and Emigration.
- Sri Lankan National Identity Card: Department of Registration of Persons Sri Lanka.
- Sri Lankan Postal Identity Card: Postal Department.

எந்தவொரு **பிரதிநிதி/பணியாளர் பெயர்** உள்ளிட வேண்டியதில்லை (இது கட்டாயமாக பூர்த்தி செய்ய வேண்டியதில்லை).

#### படி 11: தேர்வுகள்: மிகவும் முக்கியம்

- தேர்ந்தெடுக்கப்பட்ட பாடங்கள்/விருப்பங்கள் இந்தப் பக்கத்தில் பட்டியலிடப்பட்டிருக்கும்.
- Carry-forward என்பதை கிளிக் செய்யவும், நீங்கள் 13 மாதங்களுக்குள் முன் நிகழ்ச்சிகளிலிருந்து மதிப்பெண்களை எடுத்துக் கொண்டிருந்தால்.
- பின்வரும் தகவல்களை பூர்த்தி செய்து, தொடரவும்:

Previous centre number (முந்தைய மைய எண்). Previous candidate number (முந்தைய தேர்வாளர் எண்). Previous session (முந்தைய நிகழ்ச்சி). Next பொத்தானை கிளிக் செய்யவும்.

| LOVOI: |                     |
|--------|---------------------|
| Level. | AS-Level            |
| Code:  | 962651<br>96an dand |
| Type:  | Standard            |
| Price: | 49900.00 LKR        |

Page 6 of 7

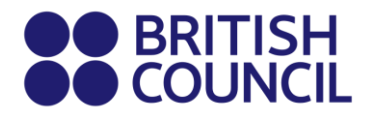

#### படி 12: சுருக்கம் மற்றும் நிபந்தனைகள்

- "I have read the terms and conditions" என்பதை வாசித்து, சின்னத்தை போடவும்.
- "Accept T&Cs" பொத்தானை கிளிக் செய்யவும்.

**குறிப்பு:** கட்டண முறை மற்றும் ஆவணங்களின் சமர்ப்பிக்கும் தொடர்பான அறிவுறுத்தல்களுக்கான தகவல் அட்டை (Information Sheet) ஐ பார்க்கவும்.

முக்கியமான இணையதள இணைப்புகள் - <u>https://www.britishcouncil.lk/exam/school-</u> <u>exams/register/private-cambridge</u>

Exams Planning Team British Council Good luck!